## **COMMENT CRÉER UNE AUTOFORMATION**

- 1 Comment créer une autoformation
- 2 Comment mettre à jour le type d'examen d'une formation

Ce manuel PECB à l'intention des revendeurs décrit le processus de création d'une autoformation ou d'une session en e-Learning à partir du Tableau de bord de revendeur. Le manuel décrit également le processus de mise à jour du type d'examen pour les autoformations.

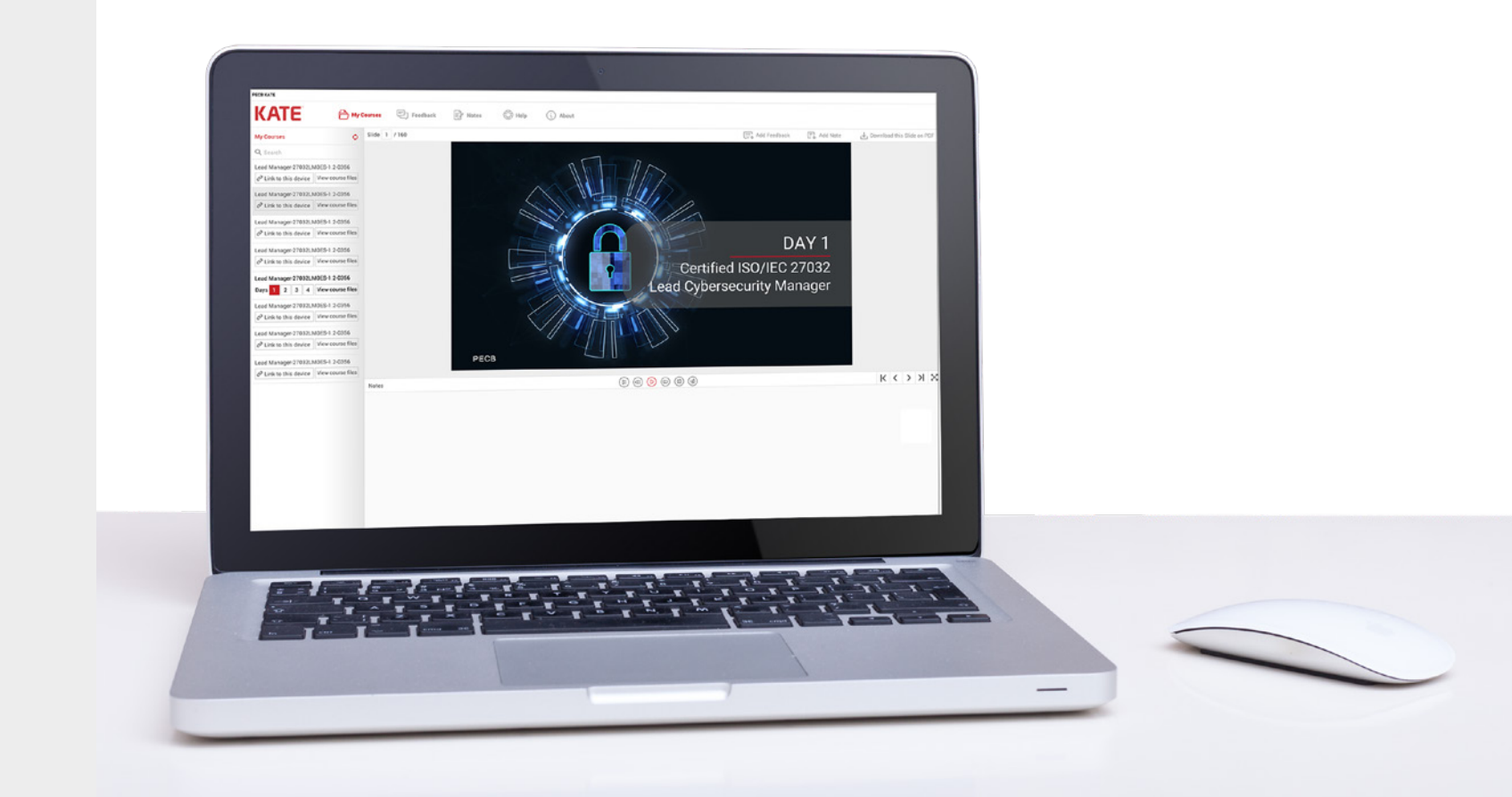

### **COMMENT CRÉER UNE AUTOFORMATION**

- 1 Comment créer une autoformation
- 2 Comment mettre à jour le type d'examen d'une formation

Pour organiser une autoformation à partir de votre Tableau de bord de revendeur, allez sous l'onglet **Calendrier** et cliquez sur le bouton **+ Gérer les autoformations**.

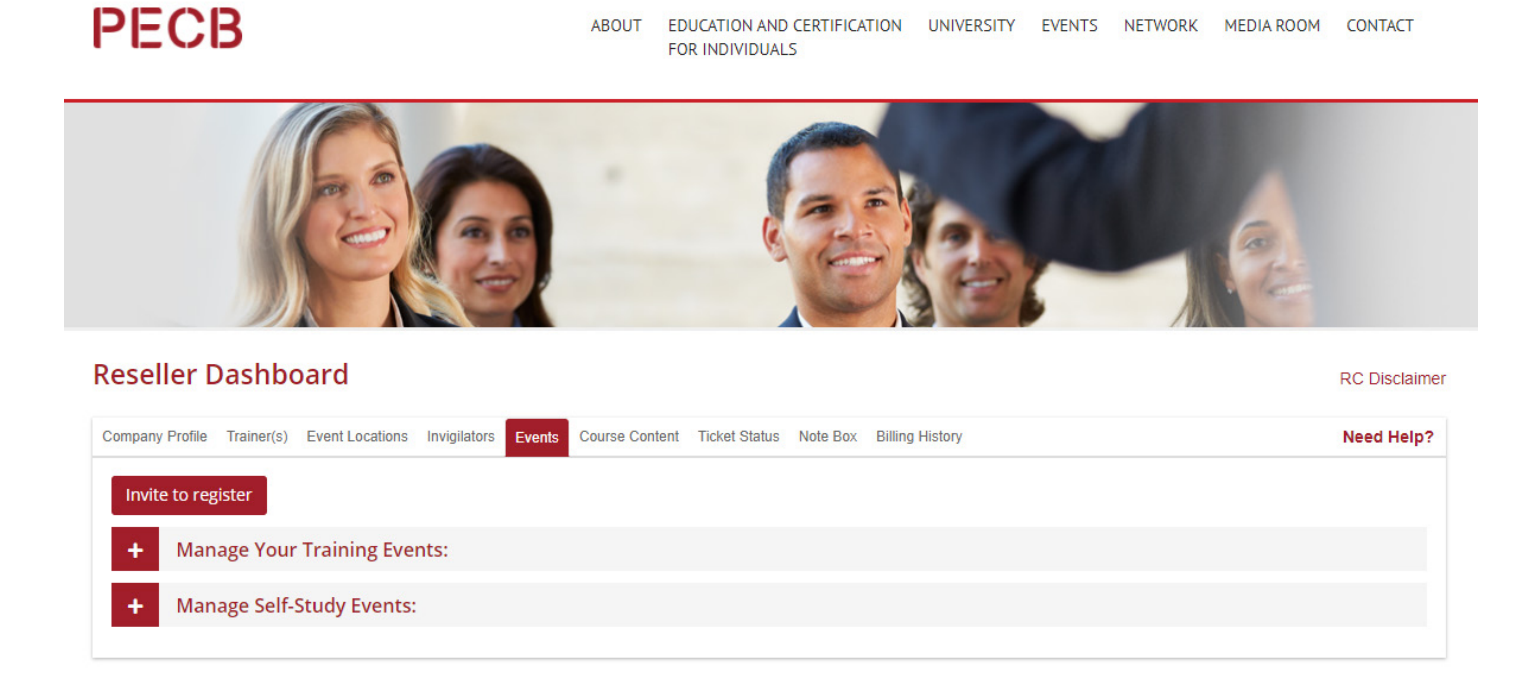

Il existe deux formats différents d'autoformations. Vous pouvez sélectionner le format dans le formulaire de création d'autoformation. Le formulaire est présenté à la page suivante de ce manuel.

**Format autoapprentissage** – Format de formation en autoapprentissage classique dans lequel les participants accèdent aux diapositives de la formation contenues dans KATE pour suivre la formation en autoapprentissage. Les participants qui suivent une formation dans ce format peuvent décider de passer l'examen soit sur papier, soit en ligne.

**Format e-Learning** – Nouveau format qui permet aux participants d'apprendre par eux-mêmes le contenu de la formation en utilisant des sessions vidéo préenregistrées réalisées par des formateurs certifiés PECB. Tout participant à une formation dans ce format doit passer l'examen de certification sur la plateforme d'examen en ligne de PECB.

- 1 Comment créer une autoformation
- 2 Comment mettre à jour le type d'examen d'une formation

Voici comment remplir le formulaire pour la création d'une autoformation.

Les champs marqués d'un \* doivent obligatoirement être remplis.

1. Remplissez le formulaire de création d'une autoformation.

| Format de<br>l'autoformation*            | Autoapprentissage                                                                                                    | e-Learning                                                                                                    |  |  |  |
|------------------------------------------|----------------------------------------------------------------------------------------------------|----------------------------------------------------------------------------------------------------|--|--|--|
| Pays*                                    | Indiquez le pays de résidence d<br>dans lesquels vous êtes autoris<br>deur PECB sera affichée.                                                                                                    | u client. Seule la liste des pays<br>é à opérer en tant que Reven-                                                                                               |  |  |  |
| État/province                            | Indiquez l'état/la province de ré                                                                                                    | ésidence du client.                                                                                                    |  |  |  |
| Formation*                               | Choisissez le titre de la formation                                                                                                    | Si le format choisi est<br>le e-Learning, seules les<br>formations disponibles en<br>e-Learning apparaîtront.                                                    |  |  |  |
| Nom du<br>participant*                   | Si le client dispose d'un compte<br>l'identifiant PECB ou l'adresse e<br>Dans le cas contraire, utilisez le<br><b>membre</b> pour inviter le client à d<br>fois le compte créé, vous pouve<br>d'inscription à une autoformatio | e PECB actif, indiquez<br>e-mail associée à son compte.<br>e lien <b>Inviter à devenir</b><br>créer un compte PECB. Une<br>ez alors remplir le formulaire<br>on. |  |  |  |
| Code promotionnel                        | ndiquez le code promotionnel, l                                                                                                    | e cas échéant.                                                                                                    |  |  |  |
| Commentaire                              | Ajoutez des détails sur la forma                                                                                                    | tion, le cas échéant.                                                                                                    |  |  |  |
| Type d'examen*                           | Choisissez entre l'examen<br>papier et l'examen en ligne.                                                                                                    | Le seul type disponible pour le<br>format e-Learning est l'examen<br>en ligne.                                                                                   |  |  |  |
| Première<br>participation ou<br>reprise* | Indiquez si le candidat passe<br>l'examen pour la première fois<br>ou s'il le reprend.                                                                                                    | Non applicable                                                                                                    |  |  |  |
| Date d'examen*                           | Indiquez la date à laquelle le candidat passera l'examen papier.                                                                                                    | Non applicable                                                                                                    |  |  |  |
| Langue d'examen*                         | Sélectionnez le surveillant pour la session d'examen papier.                                                                                                    | Non applicable                                                                                                    |  |  |  |
| Surveillant*                             | Sélectionnez le surveillant pour<br>la session d'examen papier.                                                                                                    | Non applicable                                                                                                    |  |  |  |

### Ajouter une autoformation

| Ce formulaire peut être utilisé pour créer des sessions d'auto-formation. Le    |
|---------------------------------------------------------------------------------|
| formulaire vous permet d'ajouter plusieurs candidats pour plusieurs cours. En   |
| soumettant une telle demande, les candidats recevront le matériel de formation  |
| afin de pouvoir l'ouvrir via KATE, et recevront le code pour passer l'examen en |
| ligne et demander la certification gratuitement. De plus, en soumettant ce      |
| formulaire, une facture sera générée qui sera envoyée par PECB ou le            |
| distributeur.                                                                   |
|                                                                                 |

| Veuillez sélect       | ionner un emplaceme        | ent pour l'événement  |
|-----------------------|----------------------------|-----------------------|
| État                  |                            |                       |
| Please select         | state                      |                       |
|                       |                            |                       |
| Type de la form       | nation                     |                       |
| Veuillez sélect       | ionner le type de la fo    | ormation              |
| Formation *           |                            |                       |
| La liste affiche tous | a les cours qui vous ont é | tés attribuer.        |
| Sélectionnez u        | in cours                   |                       |
| ID PECB ou En         | nail * 🚯                   | Inviter à devenir men |
| Code promo            | tionnel                    |                       |
| Case comment          | aire                       |                       |
|                       |                            |                       |
|                       |                            |                       |

| Type u examen |
|---------------|
| En ligne      |
| Ajouter       |

Si la formation accueille d'autres participants, cliquez sur le lien **Ajouter** situé en dessous du formulaire afin de fournir les informations nécessaires avant de confirmer l'événement.

### **COMMENT CRÉER UNE AUTOFORMATION**

- 1 Comment créer une autoformation
- 2 Comment mettre à jour le type d'examen d'une formation

Selon le format de formation et d'examen choisis, notre système guidera ensuite les participants à l'aide de différents messages e-mail automatisés contenant des instructions importantes sur la marche à suivre pour accéder au contenu de la formation et passer l'examen.

Si l'examen est en ligne, les candidats recevront deux messages automatisés du système PECB contenant :

A1 – Les instructions sur la marche à suivre pour accéder au contenu de la formation à l'aide du système PECB KATE.

**A1** 

**B1** 

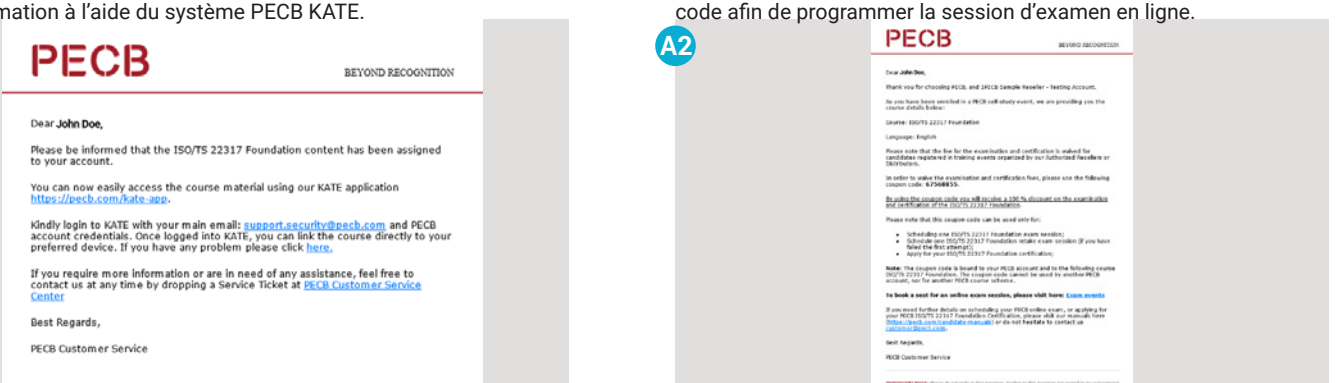

Si l'examen est au format papier, les candidats recevront deux messages e-mail automatisés du système PECB contenant :

B1 – Les instructions sur la marche à suivre pour accéder au contenu de la formation à l'aide du système PECB KATE.

B2 – Un code que le candidat utilisera pour être exempté des frais de Demande de certification après avoir réussi l'examen de certification.

A2 - Un code et des instructions sur la marche à suivre pour utiliser ce

| PECB                                                                                                    | BEYOND RECOGNITION                                                                                                    |
|----------------------------------------------------------------------------------------------------|----------------------------------------------------------------------------------------------------|
|                                                                                                    |                                                                                                    |
| Dear John Doe,                                                                                                    |                                                                                                    |
| Please be informed that the ISO/TS 22317 Foundat                                                                                                    | on content has been assigned                                                                                                    |
| to your account.<br>You can now easily access the course material usin<br>https://leeds.com/nate-app.<br>kindly login to KATE with your main email: <u>support</u> ,<br>account createrials. Once slogged into KATE, you ca<br>preferred device. If you have any problem please c<br>If you require more information or are in need of a<br>contact us at any time by drooping a service Ticket | g our KATE application<br><u>incurity@pacb.com</u> and PECB<br>n link the course directly to your<br>lick here,<br>ny assistance, feel free to<br>at PECB Customer Service |
| Center                                                                                                    |                                                                                                    |
| Best Regards,                                                                                                    |                                                                                                    |
| PECB Customer Service                                                                                                    |                                                                                                    |

Remarque : Des e-mails de notification sont également envoyés lorsqu'une autoformation est mise à jour. L'e-mail contenant les détails de la mise à jour est envoyé aux participants à la formation et au revendeur si l'autoformation a été créée par un revendeur PECB.

### COMMENT METTRE À JOUR LE TYPE D'EXAMEN D'UNE FORMATION

- 1 Comment créer une autoformation
- 2 Comment mettre à jour le type d'examen d'une formation

**Note** : Le type d'examen ne peut être mis à jour que pour les formations au format autoapprentissage. Pour le format e-Learning, le seul type d'examen disponible est l'examen en ligne.

Suivez les instructions ci-dessous pour mettre à jour le type d'examen relatif à une formation au format autoapprentissage existante :

the Contractional Evolution and Continuation Reard 2020 Your darks

#### 2. Cliquez sur le bouton Calendrier.

#### Tableau de bord - Revendeur

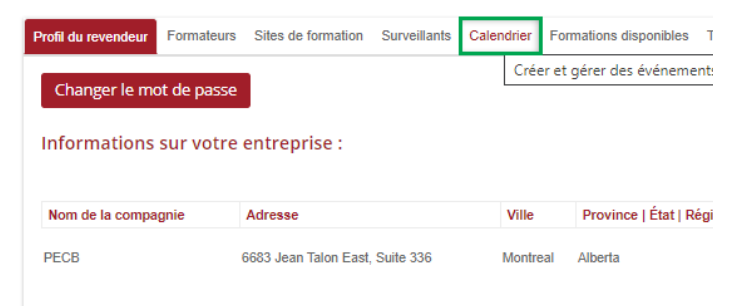

#### 3. Cliquez sur barre + Gérer les autoformations.

| Profil du revendeur | Formateurs Sites de formation | Surveillants  | Calendrier | Formations disponibles | Tickets  | Bloc-notes   | Historique de facturation |                     | Besoin d'aide ?          |
|---------------------|-------------------------------|---------------|------------|------------------------|----------|--------------|---------------------------|---------------------|--------------------------|
| Inviter à deve      | nir membre                    |               |            |                        |          |              |                           |                     |                          |
| + Gérer             | votre calendrier de forr      | nation:       |            |                        |          |              |                           |                     |                          |
| – Gérer             | les autoformations            |               |            |                        |          |              |                           |                     |                          |
| 🛗 Ajouter une       | autoformation                 | ctions        |            |                        |          |              |                           |                     |                          |
| Company             | Course                        |               |            | Applications           |          | Pays         |                           | Date de<br>création | Statut de<br>l'événement |
|                     | select filter                 |               |            | ~                      |          | select filte | ar                        | ~                   |                          |
| PECB                | ISO/IEC 27001 Foundatio       | n (eLearning) |            | 🔷 Voir partici         | pants(1) | Albania      |                           | 2020-06-<br>05      | Approuvé                 |
| PECB                | ISO/IEC 27001 Foundatio       | n (eLearning) |            | 🔷 Voir partici         | pants(1) | Albania      |                           | 2020-06-            | Approuvé                 |

### COMMENT METTRE À JOUR LE TYPE D'EXAMEN D'UNE FORMATION

- 1 Comment créer une autoformation
- 2 Comment mettre à jour le type d'examen d'une formation

4. Cliquez sur le bouton **Voir participants** correspondant à la formation pour laquelle vous souhaitez mettre à jour le type d'examen.

| nii du revendeur                | Formateurs                                             | Sites de formation                                                            | Surveillants                              | Calendrier Fo | rmations disponibles | Tickets                             | Bloc-notes                                 | Historique de facturation |                                                                        | Besoin d'a                                                   |
|---------------------------------|--------------------------------------------------------|-------------------------------------------------------------------------------|-------------------------------------------|---------------|----------------------|-------------------------------------|--------------------------------------------|---------------------------|------------------------------------------------------------------------|--------------------------------------------------------------|
| Inviter à dever                 | nir membre                                             |                                                                               |                                           |               |                      |                                     |                                            |                           |                                                                        |                                                              |
| + Gérer                         | votre calen                                            | ndrier de form                                                                | ation:                                    |               |                      |                                     |                                            |                           |                                                                        |                                                              |
| – Gérer                         | les autofor                                            | mations                                                                       |                                           |               |                      |                                     |                                            |                           |                                                                        |                                                              |
|                                 |                                                        | _                                                                             |                                           |               |                      |                                     |                                            |                           |                                                                        |                                                              |
| 🛗 Ajouter une                   | autoformati                                            | ion i Instruc                                                                 | tions                                     |               |                      |                                     |                                            |                           |                                                                        |                                                              |
| ∰Ajouter une<br>Company         | e autoformati<br>Course                                | e                                                                             | tions                                     |               | Applications         |                                     | Pays                                       |                           | Date de<br>création                                                    | Statut de<br>l'événement                                     |
| 🛱 Ajouter une<br>Company        | e autoformati<br>Cours<br>select                       | on i Instruc<br>e<br>filter                                                   | tions                                     |               | Applications         |                                     | Pays<br>select filte                       | r                         | Date de création                                                       | Statut de<br>l'événement                                     |
| Ajouter une                     | e autoformati<br>Cours<br>Select<br>ISO/IEC            | e<br>filter<br>2 27001 Foundation                                             | (eLearning)                               |               | Applications         | ipants(1)                           | Pays<br>select filte                       | r                         | Date de création                                                       | Statut de<br>l'événement                                     |
| Ajouter une                     | e autoformati<br>Course<br>select<br>ISO/IEC           | e<br>filter<br>2 27001 Foundation<br>2 27001 Foundation                       | (eLearning)<br>(eLearning)                |               | Applications         | ipants(1)<br>ipants(1)              | Pays<br>select filte<br>Albania<br>Albania | r                         | Date de création 2020-06- 05 2020-06- 03                               | Statut de<br>l'événement<br>Approuvé<br>Approuvé             |
| Ajouter une company ECB ECB ECB | e autoformati<br>Cours<br>select<br>ISO/IEC<br>ISO/IEC | e<br>filter<br>C 27001 Foundation<br>C 27001 Foundation<br>C 27001 Foundation | (eLearning)<br>(eLearning)<br>(eLearning) |               | Applications         | ipants(1)<br>ipants(1)<br>ipants(1) | Pays<br>select filte<br>Albania<br>Albania | r                         | Date de création<br>2020-06-<br>05<br>2020-06-<br>03<br>2020-06-<br>03 | Statut de<br>l'événement<br>Approuvé<br>Approuvé<br>Approuvé |

### 5. Cliquez sur **Mettre à jour**.

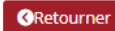

#### Liste des candidats pour les cours d'auto-formation

| Candida<br>Email: s<br>Télépho | at: Egzon Sinanaj<br>inanajegzon42@gma<br>one: +37745649606 | il.com  |               |             |                                |                             |              |                    |                 |
|--------------------------------|-------------------------------------------------------------|---------|---------------|-------------|--------------------------------|-----------------------------|--------------|--------------------|-----------------|
| Pays: K                        | osova                                                       |         |               |             |                                |                             |              |                    |                 |
| Numéro                         | Cours                                                       | Langue  | Type d'examen | Surveillant | Première<br>tentative/Repasser | Date de l'examen<br>initial | Exam<br>date | Langue<br>d'examen | Mettre à jour   |
|                                |                                                             |         |               |             |                                |                             |              |                    |                 |
| 1                              | ISO/TS 22317<br>Foundation                                  | English | Online        | N/A         | N/A                            | N/A                         | N/A          | N/A                | 🖋 Mettre à jour |

## COMMENT METTRE À JOUR LE TYPE D'EXAMEN D'UNE FORMATION

- 1 Comment créer une autoformation
- 2 Comment mettre à jour le type d'examen d'une formation

6. Changez le type d'examen pour passer de l'examen papier à l'examen en ligne ou vice-versa.

Si vous passez du type Examen en ligne au type Examen papier, d'autres renseignements sur la session seront nécessaires. Afin que PECB puisse fournir une copie électronique du support d'examen, il est nécessaire de fournir certaines informations : première tentative ou reprise, date de l'examen, langue de l'examen et nom du surveillant.

| Exam type 0                                                          |   |
|----------------------------------------------------------------------|---|
| En format papier                                                     |   |
| Pritsentation & l'examen     O Nouvelle session     Date de l'examen |   |
| Langue de l'examen                                                   |   |
| Choisir la langue de l'examen                                        | - |
| Surveillent                                                          |   |
|                                                                      |   |

7. Après avoir fourni les informations nécessaires, cliquez sur **Enregistrer** afin que PECB soit informée du changement et fournisse au surveillant les supports d'examen.

| Exam type U<br>En format papier            |   |
|--------------------------------------------|---|
| Présentation à l'examen O Nouvelle session |   |
| Date de l'examen                           |   |
| 2020-06-10                                 |   |
| Langue de l'examen                         |   |
| English                                    | - |
| Surveillant                                |   |
| Egzon Sinanaj (especb@pecb.com)            |   |

Si vous avez besoin d'aide supplémentaire pour créer ou mettre à jour une formation, veuillez créer un ticket de service à www.pecb.com/help ou joindre notre Service client au +1-844-426-7322.